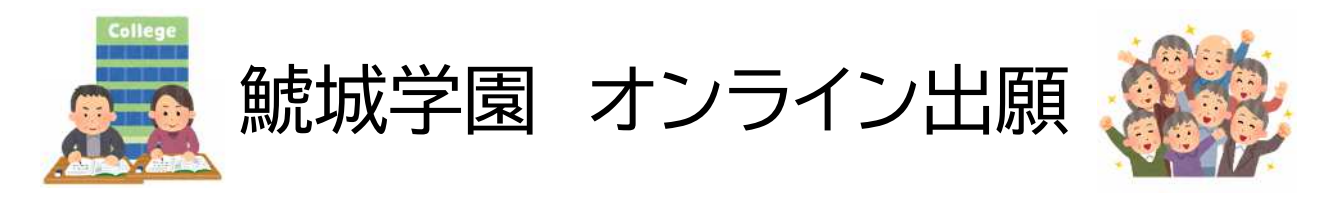

## ステップ1「メールを認証して申請に進む」をクリックし、メールアドレスを入力する。

| ⑦ 名古屋市 スマート申請                                                                         |                                                                                           | ×==- ~                          |
|---------------------------------------------------------------------------------------|-------------------------------------------------------------------------------------------|---------------------------------|
|                                                                                       |                                                                                           |                                 |
|                                                                                       | 鯱城学園入学願書                                                                                  |                                 |
|                                                                                       | 入力の状況 0%                                                                                  |                                 |
|                                                                                       | 名古屋市の「鯱城学園入学願書」のネット申請ページです。                                                               |                                 |
|                                                                                       | <b>就城学園入学願書とは</b><br>録城学園令和6年度入学のオンライン出願です。<br>制度詳細については <u>ごちら</u>                       |                                 |
|                                                                                       | ログインして申請に進む<br>ログインしていただくと、申請の一時保存ができるようになります。                                            |                                 |
| メールアドレスの入力欄が出                                                                         |                                                                                           | メールアドレスを入力して<br>S「確認メール送信」をクリック |
| $\backslash$                                                                          |                                                                                           |                                 |
|                                                                                       | 申請に利用するメールアドレスを入力してくたさい       example@example.com       確認メールを送信                          |                                 |
|                                                                                       |                                                                                           |                                 |
| ステップ2 入力した                                                                            | メールアドレスに届く「noreply@mail.gr                                                                | affer.jp」からの                    |
| メールに                                                                                  | こ記載されている URL をクリックする                                                                      |                                 |
| 2023<br>noreply@mail.graffer.jp<br>(名古羅市)メールアドレスのご確認(地域学園入学種書)                        | メール イメージ図                                                                                 | *                               |
| メール認証をして申請を行うためのステップとして<br>以下の URI をクリックして、メールアドレスの認識                                 | 、ご入力いただいたメールアドレスが正しいことを確認する必要があります。<br>Fを来てしてください。                                        |                                 |
| https://wendlwor-thek.graffer.jo/smert-appty/apil/v<br>geneedure/200003740000477/door | 1/auth/writy-amall-taken?taken=30cb?bc8=330c+47cd+b523=631018403214&redirectUrl=/city=roj | oyar'emiart-apptylappty-        |
| ▼ 認証の有効期限が過ぎた場合<br>確認用 URL は 30 分間有効です。有効期限が過ぎた                                       |                                                                                           |                                 |
| ※ 本メールは迷信専用アドレスからお送りしていま<br>※ 本システムは、株式会社グラファーが運営してい<br>※ ご不明点やご質問は、名古屋市にて受け付けてい      | います。ご返信いただいても受信できかねます。<br>います。<br>います。名古屋市まで直接お問い合わせください。                                 |                                 |
| ▼ 送信者に関する情報<br>株式会社グラファー<br>Copyright © Graffer, Inc.                                 |                                                                                           |                                 |

ステップ3 利用規約を読み、「利用規約に同意する」にチェックを入れ、「申請に進む」を

クリックする。

◎ 名古屋市 スマート申請 × -rzk 鯱城学園入学願書 入力の状況 名古屋市の「鯱城学園入学願書」のネット申請ページです。 利用規約を読み、「利用規約 紙城学園入学願書とは 競城学園令和6年度入学のオンライン出願です。 に同意する」にチェックを入 制度詳細についてはこち れ、「申請に進む」をクリック 利用規約を読む【】 利用規約に回菜す。 申請に進む m クリック 名古屋市公式ページとして株式会社グラファーが運営しています

ステップ4 入学希望者の氏名、住所、電話番号を入力し、「次へ進む」をクリックする。

| 石卢崖 化宁                                 | ──── 郵便番号を入力して「住所を自動で                |
|----------------------------------------|--------------------------------------|
| 氏名(フリガナ) 🚳                             | カをクリックすると住所が途中まで                     |
| ナゴヤ ハナコ                                |                                      |
| <b>郵便番号 60</b><br>ハイフンなしの半角7桁で入力してください | 動大力されるので、以降の住所()<br>番地・アパート等の場合は部屋番号 |
| 4600008 📀 住所を自動                        | で入力 入力してください。                        |
| 住所 2018<br>アバート等の場合、部屋留号まで記入してください。    |                                      |
| 愛知県名古屋市中区栄1丁目23番13号伏見ライフプ              | ラザ7階 🥑                               |
| 電話番号 🏹<br>日中に連絡が取れる電話番号を入力してください       |                                      |
| 052-222-7521                           |                                      |
| メールアドレス pean                           |                                      |
| 1                                      |                                      |

## ステップ5 生年月日と年齢を入力し、「次へ進む」をクリックする。

| 鯱城学園 令和7年度入学願書                                                                                                    |                                                 |                        |               |
|----------------------------------------------------------------------------------------------------|-------------------------------------------------|------------------------|---------------|
| 入力の状況                                                                                                    |                                                 | 40%                    |               |
| 入力フォーム                                                                                                    |                                                 |                        |               |
| 出願に必要な情報                                                                                                    |                                                 |                        |               |
| 入学希望者の生年月日(西暦) 💩                                                                                                    |                                                 |                        |               |
| 1965年(昭和40年)4月2日以降の日付は入力できませ                                                                                                    | きん。                                             |                        |               |
|                                                                                                    |                                                 |                        |               |
|                                                                                                    |                                                 |                        |               |
| 入学希望者の年齢(令和7年4月1日現在の<br>令和7年4月1日現在の満年齢が60歳未満の場合は出際                                                                                                    | <b>の満年齢) 必須</b><br>動できません。                      |                        |               |
|                                                                                                    | _                                               |                        |               |
|                                                                                                    |                                                 | 令和 7 年4月1日             | 時点の満          |
| 入力内容に不備があります。内容                                                                                                    | を確認してください。                                      | 半角数字で入力                | してくださ         |
|                                                                                                    |                                                 |                        |               |
| 一時保存して、対                                                                                                    | 欠へ進む                                            |                        |               |
|                                                                                                    | <u>たへ進む</u><br>Jック                              |                        |               |
| ー時保存して、メ<br>かの見<br>がの<br>第一希望の専攻を選択する                                                                                                    | <mark>たへ進む</mark><br>Jック<br>る。<br>各専攻の<br>内の7ペ- |                        | <br>例は入学<br>。 |
| -時保存して、2                                                                                                    | <b>次へ進む</b><br>Jック<br>る。<br>各専攻の<br>内の7ペー       | 学習内容と講座の<br>ージをご覧ください  | 例は入学          |
| -時保存して、メ<br>小 クリ<br>グ 6 第一希望の専攻を選択する                                                                                                    | <mark>たへ進む</mark><br>Jック<br>る。<br>各専攻の<br>内の7ペー | ッ学習内容と講座の<br>ージをご覧ください | <br>例は入学<br>。 |
| -時保存して、メ<br>小 クレ<br>グ6 第一希望の専攻を選択する                                                                                                    | kへ進む<br>リック<br>る。<br>各専攻の<br>内の7ペ・              | ッ学習内容と講座の<br>ージをご覧ください | <br>例は入学<br>。 |
| - 時保存して、X<br>小のけの つい の 6 第一希望の専攻を選択する                                                                                                    | kへ進む<br>Jック<br>る。<br>各専攻の<br>内の7ペー              | 9学習内容と講座の<br>ージをご覧ください | <br>例は入学<br>。 |
| - 時保存して、X<br>か クリ、<br>プ6 第一希望の専攻を選択する                                                                                                    | kへ進む<br>Jック<br>る。 各専攻の<br>内の7ペ・                 | ッ学習内容と講座の<br>ージをご覧ください | <br>例は入学<br>。 |
| <ul> <li>●時保存して、X</li> <li>⑦ クリ、</li> <li>⑦ 第一希望の専攻を選択する</li> <li>謎城学園入学願書</li> <li>□ 秋田 (大学) (大学) (大学) (大学) (大学) (大学) (大学) (大学)</li></ul>                                                                                                    | kへ進む<br>Jック<br>る。<br>各専攻の<br>内の7ペー              | 9学習内容と講座の<br>ージをご覧ください | <br>例は入学<br>。 |
| ●時保存して、X           小の           グ6第一希望の専攻を選択する           該城学園入学願書           入力の状況           出願先           第一希望           ● 暮らし           ● 口原           ● 健康と福祉           ● 音楽           ● 面芸                                                                                                    | kへ進む<br>Jック<br>る。 各専攻の<br>内の7ペ・                 | ッ学習内容と講座の<br>ージをご覧ください | 例は入学<br>。     |
| ●時保存して、X           ①           ⑦           ⑦           ⑦           第一希望の専攻を選択する           試城学園入学願書           入力の状況           出願先           第一希望           ●           ●           ●           ●           ●           ●           ●           ●           ●           ●           ●           ●           ●           ●           ●           ●           ●           ●           ●           ●           ●           ●           ●           ●           ●           ●           ●           ●           ●           ●           ●           ●           ●           ●           ●           ●           ●           ●           ●           ●           ●           ●           ● | kへ進む<br>リック<br>る。<br>各専攻の<br>内の7ペー              | 学習内容と講座の<br>ージをご覧ください  | 例は入学          |
| ●時保存して、X           ● クリ、           96第一希望の専攻を選択する           試滅学園入学願書            法力の状況            出願先           第一希望           ● 春らし           ● 国際           ● 健康と福祉           ● 商業           ● 陶芸           ● 実術                                                                                                    | kへ進む<br>リック<br>る。<br>各専攻の<br>内の7ペー              | 2学習内容と講座の<br>ージをご覧ください | 例は入学          |
| ●時保存して、X           ①           ⑦           第一希望の専攻を選択する           該城学園入学願書           入力の状況           出願先           第一希望           ● 暮らし           ● 日際           ● 健康と福祉           ● 音楽           ● 陶芸           ● 東北                                                                                                    | kへ進む<br>Jック<br>る。<br>各専攻の<br>内の7ペ・              | ッ学習内容と講座の<br>ージをご覧ください | 例は入学          |

ステップ7 第二希望の専攻があれば選択する。(第二希望がない場合は選択不要)

| 0 1 | <b>第らし</b> |
|-----|------------|
| 0   | 國際         |
| 0 6 | 皇康と福祉      |
| 01  | Ĩ≩         |
| 0   | 國芸         |
| O B | 明芸         |
| 0 1 | €術]        |
| 0.8 | 歴史と文化      |

ステップ8「国際」「健康と福祉」「音楽」「歴史と文化」を選択した場合は、「A クラス」

「B クラス」「どちらでもよい」のどれかを選択する。「A クラス」「B クラス」を 選択した場合はその理由を記入する。 ※ステップ6・7で「国際」「健康と福祉」「音楽」「歴史と文化」以外を選択した

方はこの画面は表示されません。

## クラス編成の希望。

「国際」「健康と福祉」「音楽」「歴史と文化」はA・Bの2クラスに分かれます。(詳細は入 学案内 ページをご覧ください。出願状況によっては希望通りにならない場合があります。)

Aクラス(専門講座:水曜日、共通講座:水曜日(1年次)、金
 曜日(2年次))

Bクラス(専門講座:金曜日、共通講座:水曜日(1年次)、金
 曜日(2年次))

○ どちらでもよい

Aクラス・Bクラスの希望がある場合は理由を記入してください 💩

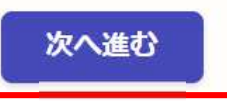

## ステップ9 過去の出願状況について当てはまるものがある場合のみ選択し、

「次に進む」をクリックする

※当てはまるものがない場合は選択せず、「次に進む」をクリックする。

| 入力フォーム                                   |  |
|------------------------------------------|--|
| 過去の出願状況                                  |  |
| 任黨                                       |  |
| (※当9 るものを選択してくたさい。<br>過去3年間(令和4年度以降)連続落選 |  |
| 過去通算5回以上出願                               |  |
|                                          |  |

ステップ10入力内容について確認し、誤りがある場合は「編集」より修正を行う。 内容に誤りがない場合は「この内容で申請する」をクリックする。

| 過去の出願状況                     | ∠ 編集          |
|-----------------------------|---------------|
| <b>この内容で</b> 申<br>、<br>(Mm) | 請する           |
| 名古屋市公式ページとして株式会社グ           | ラファーが運営しています。 |

申請完了 申請が完了すると登録いただいたメールアドレスに完了メールが届きます。

▲ 名古屋市 スマート申請

メニュー 🗸

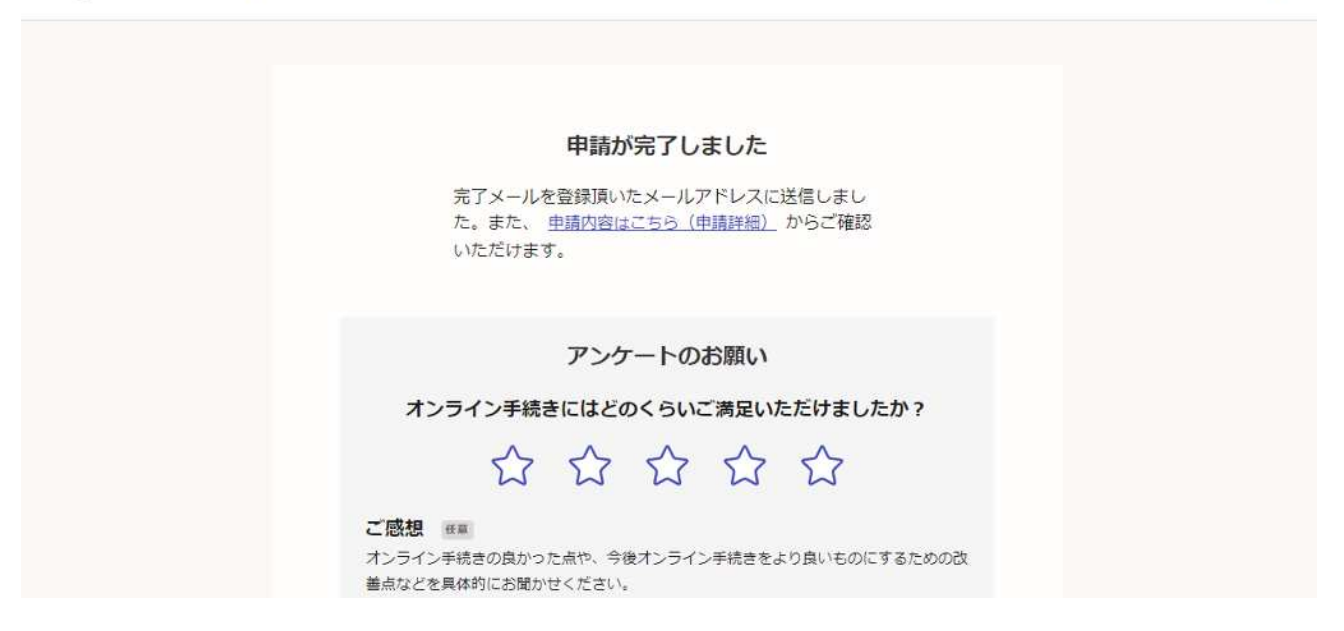